# Postkasti sisu kopeerimine ühelt Gmail'i kontolt teisele

Käesolev juhend õpetab, kuidas kopeerida postkasti sisu oma ühelt Gmaili kontolt teisele. See on vajalik, et ennetada ebameeldivusi, mis peale Lennuakadeemia lõpetamist ja Lennuposti konto sulgemist võib tekkida. Seda enam, et paljude jaoks on ELA Lennupost ainuke postkast ning vanadele kirjadele on mõistlik ka kunagi hiljem ligi pääseda.

# NB! Juhend on koostatud, kasutades eestikeelset e-posti kuvamise keelt. Näidiskontona on võetud kasutusele juhan.juurikas@eava.ee.

Et postkasti sisu kopeerida, peab Sul olema teine Gmaili konto. Uue konto saab teha siin: <u>https://accounts.google.com/signup</u>

## Esmalt tuleb teha väikene seadistus ELA Lennupostis:

- 1. Logi Lennuposti.
- Kliki paremal ülal asuval seadistusnupul.
- 3. Vali Seaded.
- 4. Vali sakk Edastamine ja POP/IMAP.
- 5. Sektsioonis "POP-allalaadimine" valida Luba POP kõigi kirjade jaoks.

| POP-allalaadimine: | 1. Olek: POP on keelatud                         |
|--------------------|--------------------------------------------------|
| Lisateave          | Luba POP kõigi kirjade jaoks.                    |
|                    | Uuba POP nüüdsest alates saabuvate meilide puhul |

 Punktis 2. "Kui meile vaadatakse POP kaudu" on soovitav jätta vaikimisi valik hoia Lennuakadeemia e-posti koopia kaustas Postkast. Sellisel juhul säilib EAVA postkasti sisu peale kopeerimist.

2. Kui meile vaadatakse POP kaudu hoia Lennuakadeemia e-posti koopia kaustas Postkast

7. Kliki nupul Salvesta muudatused.

#### Järgnevalt aktiveerida e-kirjade importimine (Mail Fetcher) oma uues Gmail postkastis:

- 1. Logi uude Gmail postkasti.
- 2. Kliki paremal ülal asuval seadistusnupul.

¢ -

3. Vali Seaded.

4. Vali sakk Kontod ja importimine.

| Seaded | ł      |          |                       |         |                        |
|--------|--------|----------|-----------------------|---------|------------------------|
| Üldine | Sildid | Postkast | Kontod ja importimine | Filtrid | Edastamine ja POP/IMAP |

5. Sektsioonis Vaadake teiste kontode meile (kasutades protokolli POP3) kliki lingil Oma POP3meilikonto lisamine.

| Vaadake teiste kontode<br>meile (kasutades protokolli<br>POP3):<br>Lisateave | Oma POP3-meilikonto lisamine |  |  |
|------------------------------------------------------------------------------|------------------------------|--|--|
| Sisesta oma EAVA Gmail konto e-maili aadress.                                |                              |  |  |

| E-posti aadress: juhan.juurikas@eava.ee |
|-----------------------------------------|
| Tühista Edasine toiming »               |

7. Kliki nupul "Edasine toiming >>".

6.

 Seadista avanev ekraanivorm enda kasutaja kohta käivate andmetega. Sisesta kasutajanimi (see, mida kasutad Lennuposti sisenemisel) täiskujul. st. @eava.ee lõpuga ning oma Lennuposti parool. POP-serveri jm. kohta käivad seaded on toodud alljärgneval pildil.

| E-posti aadress:                                                | juhan.juurikas@eava.ee                  |                  |  |
|-----------------------------------------------------------------|-----------------------------------------|------------------|--|
| Kasutajanimi:                                                   | juhan.juurikas@eava.ee                  |                  |  |
| Parool:                                                         | •••••                                   |                  |  |
| POP-server:                                                     | pop.gmail.com                           | Port: 995        |  |
|                                                                 | Toodud kirja koopia jätmine serverisse. | <u>Lisateave</u> |  |
| Meili toomiseks alati kaitstud ühenduse (SSL) kasutamine.       |                                         |                  |  |
| Sissetulevate kirjade sildistamine:<br>juhan.juurikas@eava.ee 🔽 |                                         |                  |  |
| Arhiveeri sissetulevad kirjad (jäta postkast vahele)            |                                         |                  |  |
|                                                                 | Tühista Salvesta muudatused »           |                  |  |

- 9. Kliki nupul "Salvesta muudatused >>".
- 10. Peale edukat seadistamist küsitakse, kas sooviksid saata meile ka oma vana e-maili nime alt. Valida "**Ei"** ja seejärel **Lõpeta.**
- 11. Käivitub e-kirjade kopeerimise protseduur. NB! Võib võtta väga palju aega, isegi mitmeid tunde!
- 12. Kui kirjad kopeeritud, võib kontrolli mõttes logida sisse oma uue kontoga. EAVA postkastist kopeeritud kirjad (nii sissetulevad kui saadetud) peaksid olema nüüd laekunud uude

### postkasti. Postkastis (Inbox) on need tähistatud vana konto nimeliste siltidega.

| 🗌 💥 Gmaili tiim   | juhan.juurikas@eava.ee Nõuanded uue postkasti kasutamiseks - Tere, Juhan! Tere tu      | 9.35 |
|-------------------|----------------------------------------------------------------------------------------|------|
| Gmaili tiim (2)   | juhan.juurikas@eava.ee Gmaili parimad funktsioonid on kõikjal saadaval - Tere, Juha    | 9.35 |
| 🗌 📩 Gmaili tiim   | Parem organiseeritus Gmaili postkasti abil - Tere, Juhan! Gmaili postkast annab juhtin | 9.23 |
| 🗌 🕁 🛛 Gmaili tiim | Kolm nõuannet, mis aitavad Gmaili kõige otstarbekamalt kasutada - Tere, Juhan! N       | 9.23 |

13. Samuti saab EAVA postkastist vastu võetud kirjadele eraldi ligi @eava.ee lõpuga sildi alt:

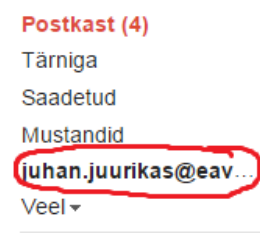

Olgu öeldud, et peale kirjade kopeerimist jätkub EAVA postkasti saabuvate kirjade kontrollimine ning uude postkasti edastamine senikaua, kuni kirjade importi pole eraldi peatatud ja kuni uuel Gmail kontol on tagatud ligipääs vanale postkastile (EAVA konto on alles, parool muutmata ning POP lubatud). Kuna 30 päeva peale kooli lõpetamist EAVA kontole ligipääs peatatakse, tuleks juhul, kui on soov ka tulevikus kõik oma EAVA aadressile saadetud kirjad võtta vastu uues postkastis, saata kiri <u>it@eava.ee</u> vastavasisulise sooviga **aktiveerida e-mailide suunamine** ning kindlasti mainida kirjas ära ka oma uue konto e-maili aadress. Peale suunamise aktiveerimist ei ole mõtet e-mailide importimist aktiivsena hoida ning selle peatamise kohta saab lugeda õpetust järgmises alajaotises.

#### E-kirjade importimise peatamine

- 1. Logi uude Gmail postkasti.
- Kliki paremal ülal asuval seadistusnupul.
- 3. Vali Seaded.
- 4. Vali sakk Kontod ja importimine.

#### Seaded

Üldine Sildid Postkast Kontod ja importimine Filtrid Edastamine ja POP/IMAP

5. Sektsioonis Vaadake teiste kontode meile (kasutades protokolli POP3) kliki @eava.ee konto juures oleval lingil kustuta.

| Vaadake teiste kontode<br>meile (kasutades protokolli | <b>juhan.juurikas@eava.ee</b><br>Viimati kontrollitud: 16 minuti eest. Vaata ajalugu Kontrolli nüüd kirju | muuda andmeid kustuta |
|-------------------------------------------------------|----------------------------------------------------------------------------------------------------|-----------------------|
| POP3):<br>Lisateave                                   | Oma POP3-meilikonto lisamine                                                                              |                       |

- 6. Küsitakse meilikonto kustutamise kohta kinnitust, valida OK.
- 7. Nüüd on e-mailide edasine importimine peatatud. Samas juba varem imporditud kirju saab postkastis endiselt vaadata, kuni neid pole kustutatud.